## Family Owes Tuition Fee and also Purchases a Store Item, They are Double Charged for the Item in Error (Refund Example)

Last Modified on 03/08/2023 11:49 am EST

A family paid a tuition fee and purchased a t-shirt but was charged for two t-shirts in error. They have a \$0.00 current balance. One t-shirt (\$10.88) will be refunded using the organization's check #10300, and the family's balance will remain at \$0.00.

| Make   | Sale/P  | Post Fees | s P   | ayment/Credi | t Refund         | Statement       | Add Student  | Add Conta    | ct Archive Family  | Family Name  | Email       | Push Notification | Email Schedules        | Submit Absen |
|--------|---------|-----------|-------|--------------|------------------|-----------------|--------------|--------------|--------------------|--------------|-------------|-------------------|------------------------|--------------|
| Summ   | nary    | Conta     | icts  | Classes      | Events Tra       | nsactions Billi | ng Info Misc | Notes (0)    | Resources (0)      | Policies (0) |             |                   |                        |              |
| View   | Transa  | ction His | story | View Unap    | oplied Credits & | ù Unpaid Fees   |              |              |                    |              |             |                   |                        | Help?        |
| Curren | nt Bala | ance 0.0  | 0     |              |                  |                 |              | Lege         | end FEE/CHA        | RGE PAY      | MENT/CR     | EDIT 📕 UNPAID     | FEE UNAPPL             | IED CREDIT   |
|        |         |           |       |              |                  |                 | Last 20      | (Most Rec    | ent) Transactions  | 5            |             |                   |                        |              |
| View   | 1 - 20  | of 20     |       | 🖴 Pri        | nt Ø Refr        | esh 6 columns   | hidden 🔳 Sh  | ow/Hide Colu | umns 🛛 🤉 Restore ( | Columns      |             |                   |                        |              |
|        |         |           |       | Date         | Туре             | Amt             | Unpaid Amt   | Balance      | Note               | F            | Pmt<br>leth | ePmt Date Paie    | d Cat1                 | Sess         |
| 1      | 1       | Ø         | R     | 3/6/2023     | Payment          | t -85.76        | 0.00         | 0.00         |                    | Che          | ck 165      | 3/6/202           | 3                      |              |
| 1      | 1       | Ø         | <     | \$/6/2023    | Tuition Fe       | e 64.00         | 0.00         | 85.76        |                    | Che          | ck 165      | 3/6/202           | 3 Cheer                |              |
|        | 1       | Ø         |       | 3/6/2023     | Merchandi        | ise 21.76       | 0.00         | 21.76        | T-Shirt - S        | Che          | ck 165      | 3/6/202           | 3 Merchandise<br>Sales |              |

## **Process a Refund**

- 1. Click the **R** icon on the payment line.
- 2. Change the **Post Date** if needed.
- 3. Select Check from the Refund Method drop-down and record the Refund Check #.
- 4. Leave the tuition fee unchecked since it's not being refunded.
- 5. Check the **Merchandise** and change the **Return Qty** to 1. The *Refund Amt* will adjust to \$10.88. Click **Next**.

| ost Da   | ate:*       | 3/7/2023                                                                    |                           |                  |                   |                        |            |            |           |              |            |  |
|----------|-------------|-----------------------------------------------------------------------------|---------------------------|------------------|-------------------|------------------------|------------|------------|-----------|--------------|------------|--|
| efund    | Method: *   | Check V Refund Check #: 10300                                               |                           |                  |                   |                        |            |            |           |              |            |  |
| ote:     |             | Charged for 2 tshirts in error - refunding 1 Change the quantity to 1. This |                           |                  |                   |                        |            |            |           |              |            |  |
| e fee:   | s below are | linked to this payn                                                         | nent. Select which fee(s) | to refund. To pa | rtially refund fe | es, edit the refund am | ount.      | will adju  | ust the R | efund Am     |            |  |
| heck     | All Rows    | Uncheck All Rows                                                            |                           |                  |                   |                        |            |            |           |              |            |  |
|          | Date        | Туре                                                                        | Cat1                      | Sub Type         | Class/Event       | Student                | Refund Amt | Amt        | Amt Pd    | Prior Refund | UserID     |  |
| <b>1</b> | 3/6/2023    | Merchandise                                                                 | Merchandise Sales         |                  |                   |                        | 10.88      | 21.76      | 21.76     | 0.00         | HBarnhardt |  |
| C        |             | Item #: 1000                                                                |                           | Item Name:       | T-Shirt - S       | Return Qty:            | 1 ‡ F      | eturns / S | old: 0/2  |              |            |  |
|          | 3/6/2023    | Tuition Fee                                                                 | Cheer                     |                  |                   |                        | 0.00       | 64.00      | 64.00     | 0.00         | HBarnhardt |  |

- 6. Click **Next** in the *Are Fees Still Due*? window because Store items cannot be marked as still due, and the tuition fee was not selected for refund.
- 7. Leave Add Back Qty on Hand checked in the Are Items Going Back Into Inventory? window. The item will be added back to the inventory count.
- 8. Click Submit Refund.

## Family Transaction Tab View

- A *Refund Merchandise* has been added for \$10.88, and a*Refund Adjustment* has been added so that the family's balance is correct.
- The family balance remains at \$0.00.
- The **R** icon is still visible for the payment because it has not been completely refunded.

| Mak   | e Sale/F          | Post Fee | s f   | Payment/Cred | dit Refun                                                                     | d Statemen       | t       | Add Stude | nt Add Conta  | ct Archiv  | e Family Far                   | nily Name      | Email Pus         | h Notification | Email Sched | ules Submit Absences |
|-------|-------------------|----------|-------|--------------|-------------------------------------------------------------------------------|------------------|---------|-----------|---------------|------------|--------------------------------|----------------|-------------------|----------------|-------------|----------------------|
| Sum   | mary              | Cont     | acts  | Classes      | Events 1                                                                      | Transactions     | Billing | g Info Mi | sc Notes (0)  | Resource   | es (0) Polici                  | es (0)         |                   |                |             |                      |
| Viev  | / Transa          | iction H | story | View Una     | applied Credi                                                                 | its & Unpaid Fee | s       |           |               |            |                                |                |                   |                |             | Help ?               |
| Curre | nt Bala           | nce 0.   | 00    |              |                                                                               |                  |         |           | L             | egend      | FEE/CHAR                       | GE PAY         | MENT/CRED         | DIT 📕 UN       | PAID FEE    | UNAPPLIED CREDIT     |
|       |                   |          |       |              |                                                                               |                  |         | La        | st 20 (Most I | Recent) Tr | ansactions                     |                |                   |                |             |                      |
| Viev  | View 1 - 20 of 20 |          |       | ₽ P          | a Print 🔅 Refresh 5 columns hidden 🔳 Show/Hide Columns 🗟 Save Columns 🖓 Resto |                  |         |           | re Columns    | Columns    |                                |                |                   |                |             |                      |
|       |                   |          |       | Date         | Туре                                                                          | Orig             | Amt     | Amt       | Unpaid Amt    | Balance    | N                              | ote            | Pmt<br>Meth       | ePmt           | Date Paid   | Cat1                 |
| 1     |                   | Ø        |       | 3/7/2023     | Refund<br>Merchand                                                            | l -<br>dise      | 10.00   | 10.88     | 0.00          | 0.00       | Return: T-Shir                 | t-S            | Check<br>10300    |                | 3/7/2023    | Merchandise<br>Sales |
|       | 1                 | Ø        |       | 3/7/2023     | Refund<br>Adjustme                                                            | d<br>ent         | -10.88  | -10.88    | 0.00          | -10.88     | Charged for 2<br>- refunding 1 | tshirts in err | or Check<br>10300 |                | 3/7/2023    |                      |
| 1     |                   | Ø        | R     | 3/6/2023     | Paymer                                                                        | nt               | -85.76  | -85.76    | 0.00          | 0.00       |                                |                | Check 16          | 5              | 3/6/2023    |                      |
| 1     | 1                 | Ø        |       | 3/6/2023     | Tuition F                                                                     | ee               | 64.00   | 64.00     | 0.00          | 85.76      |                                |                | Check 16          | 5              | 3/6/2023    | Cheer                |
| 1     |                   | Ø        |       | 3/6/2023     | Merchano                                                                      | dise             | 20.00   | 21.76     | 0.00          | 21.76      | T-Shirt - S                    |                | Check 16          | 5              | 3/6/2023    | Merchandise<br>Sales |

## Sales Detail Report View

The return of the t-shirt is recorded, and theQty returned has been added back to the item'sQty on *Hand*.

| Sales Detail Report                                                      |                |             |       |        |          |        |        |                     |                   |           |  |  |  |
|--------------------------------------------------------------------------|----------------|-------------|-------|--------|----------|--------|--------|---------------------|-------------------|-----------|--|--|--|
| ← RETURN<br>View 1-2 of 2 ● Print ♥ Export ♦ Refresh ■ Show/Hide Columns |                |             |       |        |          |        |        |                     |                   |           |  |  |  |
| Date                                                                     | ltem<br>Number | Item Name   | Qty   | Amount | Discount | Тах    | Total  | Note                | Payment<br>Method | Family    |  |  |  |
| Search                                                                   | Search         | Search      | Searc | Search | Search   | Search | Search | Search              | Search            | Search    |  |  |  |
| 3/7/2023                                                                 | <u>1000</u>    | T-Shirt - S | -1    | -10.00 | 0.00     | -0.88  | -10.88 | Return: T-Shirt - S | Check             | Geisinger |  |  |  |
| 3/6/2023                                                                 | 1000           | T-Shirt - S | 2     | 20.00  | 0.00     | 1.76   | 21.76  | T-Shirt - S         | Check             | Geisinger |  |  |  |